## KUALI FINANCIAL SYSTEM UNIVERSITY of CALIFORNIA • IRVINE

## **QUICK START GUIDE: LOOK UP TAG NUMBER**

**Summary:** A Tag number is an identification number issued by the university and affixed to the asset. To issue a loan, return or renew a document, the asset must have been assigned a tag number that was entered into the asset database. If the asset has not been tagged, it will not be available in the action list for asset loan, return, or renew.

**Replacement:** This part of the Capital Asset Management (CAM) module replaces EQS and Equipment Inventory Modification Requests (EIMR).

| Steps | What you need to do                                     | How to do it                                                                                                    |                                                                                                |                                   |  |  |  |  |  |  |
|-------|---------------------------------------------------------|----------------------------------------------------------------------------------------------------|------------------------------------------------------------------------------------------------|-----------------------------------|--|--|--|--|--|--|
| 1     | Access KFS via<br>ZOTPortal                             | <ol> <li>Use your UCInetID and password to log in to<br/><u>https://portal.uci.edu/</u></li> <li>Press the Faculty and Staff tab and then select the KFS tab</li> </ol>                                                                                   |                                                                                                |                                   |  |  |  |  |  |  |
| 2     | Access Asset                                            | <ol> <li>Navigate to the</li> <li>Select Asset</li> </ol>                                                                                                    | KFS Capital Ass<br>KFS Cap                                                                     | Capital Asset Management portlet. |  |  |  |  |  |  |
| 3     | earch 1. Enter desired search criteria                  |                                                                                                    |                                                                                                |                                   |  |  |  |  |  |  |
|       | Asset Lookup 👔                                          |                                                                                                    |                                                                                                |                                   |  |  |  |  |  |  |
|       | Tag Number:                                             |                                                                                                    | Custodial Code:<br>Depreciation                                                                |                                   |  |  |  |  |  |  |
|       | Asset Number: 50214                                     | <u>©</u>                                                                                                    | Expense/Organization Chart<br>Code:<br>Depreciation<br>Expense/Organization<br>Account Number: |                                   |  |  |  |  |  |  |
|       | Financial Object Subtype<br>Code:                       | Ø                                                                                                    | Depreciation<br>Expense/Organization UC                                                        | 9                                 |  |  |  |  |  |  |
|       | Depreciation<br>Expense/Organization UC<br>Fund Number: |                                                                                                    | Owner:                                                                                         | 0                                 |  |  |  |  |  |  |
|       | Campus:                                                 | <u> </u>                                                                                                    | Building Code:                                                                                 | <u> </u>                          |  |  |  |  |  |  |
|       | Building Room Number:                                   |                                                                                                    | Asset Type Code:                                                                               | <u> </u>                          |  |  |  |  |  |  |
|       | Asset Status Code: 🔺                                    | 8                                                                                                    | Acquisition Type Code:                                                                         | 0                                 |  |  |  |  |  |  |
|       |                                                         | <ul> <li>Note: Users can search some fields using only partial information by placing an asterisk (*) before and after the text portion of the search criteria</li> <li>2. Select the search button once you have entered your search criteria</li> </ul> |                                                                                                |                                   |  |  |  |  |  |  |
|       |                                                         |                                                                                                    |                                                                                                |                                   |  |  |  |  |  |  |

| 4 | Select the information needed |                               |                                 | Select the A                                                   | Select the Asset Number of the Asset to be viewed |                                |                                              |                                                         |                                              |                          |                    |                               |
|---|-------------------------------|-------------------------------|---------------------------------|----------------------------------------------------------------|---------------------------------------------------|--------------------------------|----------------------------------------------|---------------------------------------------------------|----------------------------------------------|--------------------------|--------------------|-------------------------------|
|   | Asset<br>Number               | <u>Tag</u><br><u>Number</u> ♥ | <u>Custodial</u><br><u>Code</u> | <u>Depreciation</u><br>Expense/Organization Org<br><u>Code</u> | Financial<br>Object<br>Subtype<br>Code            | <u>Building</u><br><u>Code</u> | <u>Asset</u><br><u>Status</u><br><u>Code</u> | Asset Description                                       | <u>Asset</u><br><u>Type</u> ≑<br><u>Code</u> | Acquisition<br>Type Code | In-Service<br>Date | <u>Total</u><br><u>Cost</u> ≑ |
|   | <u>502142</u>                 | 009000702                     | 0033                            | 6087                                                           | CM                                                | <u>9763</u>                    | A                                            | TELEPHONE SYSTEM<br>IMPACT 560 W/12<br>LINE LCD SPEAKER | <u>H4420</u>                                 | P                        | 02/01/2000         | 9,155.00                      |